## Создание загрузочного диска ESET

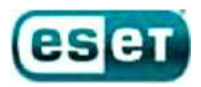

## Создание загрузочного диска ESET

Для создания загрузочного диска ESET вам необходимо скачать ISO-образ диска и записать его на CD(DVD)-диск или USB flash-накопитель.

## Запись «загрузочного диска ESET» на CD(DVD)-диск:

В Windows 7 появилась возможность записи образов дисков в формате ISO штатными средствами операционной системы. В случае, если вы используете другую операционную систему Windows, вам придется использовать дополнительные программы для записи ISO-образов (многие из них бесплатны).

В Windows 7 для записи ISO-образа на CD(DVD)-диск необходимо проделать следующие действия:

- 1. Правой кнопкой мыши делаете клик на файле с расширением .iso и выбираете пункт «Открыть с помощью» -> «Средство записи образов дисков Windows»
- 2. После того, как откроется диалог записи дисков, вам потребуется выбрать привод, который вы будете использовать для записи, вставить в него диск
- 3. Нажать на кнопку «Записать». Через некоторое время, которое зависит от размера файла ISO-образа и скорости записи, диск будет готов и его можно использовать по назначению

## Запись «загрузочного диска ESET» на USB flash-накопитель:

Для записи «загрузочного диска ESET» на USB flash-накопитель необходимо проделать следующие действия:

- Co bool - 🗆 × Файл Правка Вид Избранное Сервис Справка 🕒 Назад 👻 🕥 – 🎓 🔎 Поиск Папки 🛄 -💌 🛃 Переход Адрес: 🗀 G:\boot isolinux pxelinux.cfg dos chain.c32 syslinux ный файл MS-DC \*\*\* Файл "СЗ2 13 КБ initrd.az liloinst.sh mt86p Hamster Free Archiver 2 541 KB 444 Файл 3 КБ 4 4 4 Файл 110 КБ slax.cfg ੱn "CFG" vesamenu.c32 slax.png Файл 4 КБ 444 138 KE исунок PNG vmlinuz 444 Файл 4 179 KE Тип: Пакетный файл MS-DOS Изменен: 04.02.2011 10:40 Размер: 1,71 КБ 1,71 КБ 🧕 😡 Мой компьютер
- 1. Распаковать скаченный ISO-образ при помощи любого архиватора

2. Записать папки boot и sysrescue, полученные при распаковки, на USB flash-накопитель

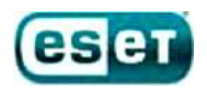

3. Запустить файл bootinst, находящийся в папке «ваш USB flash-накопитель»\boot\, откроется командная строка

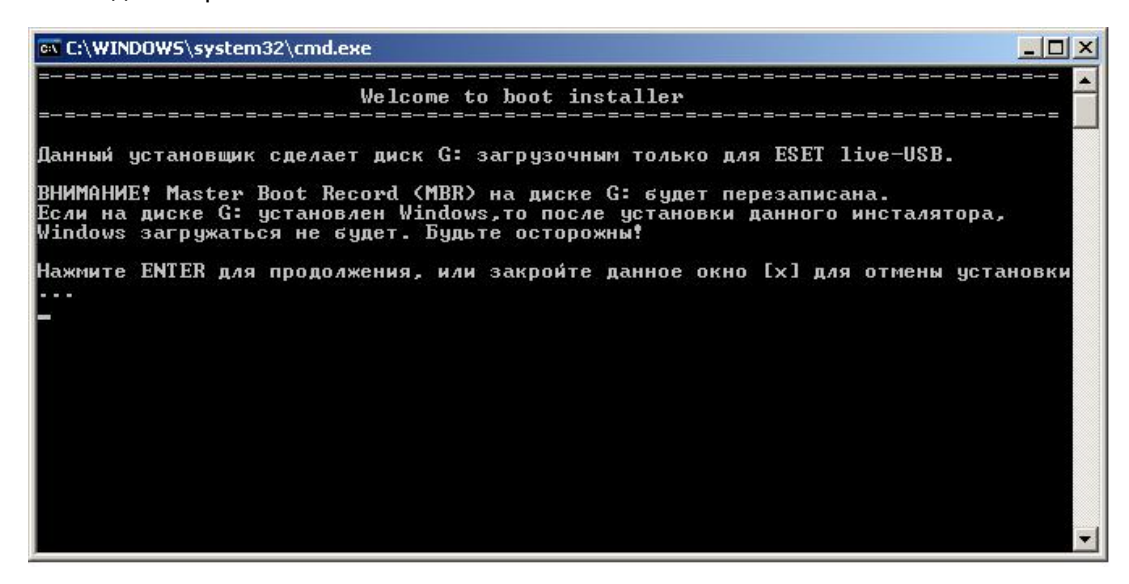

4. Нажмите клавишу Enter для запуска создания загрузочного сектора на вашем USB flashнакопителе

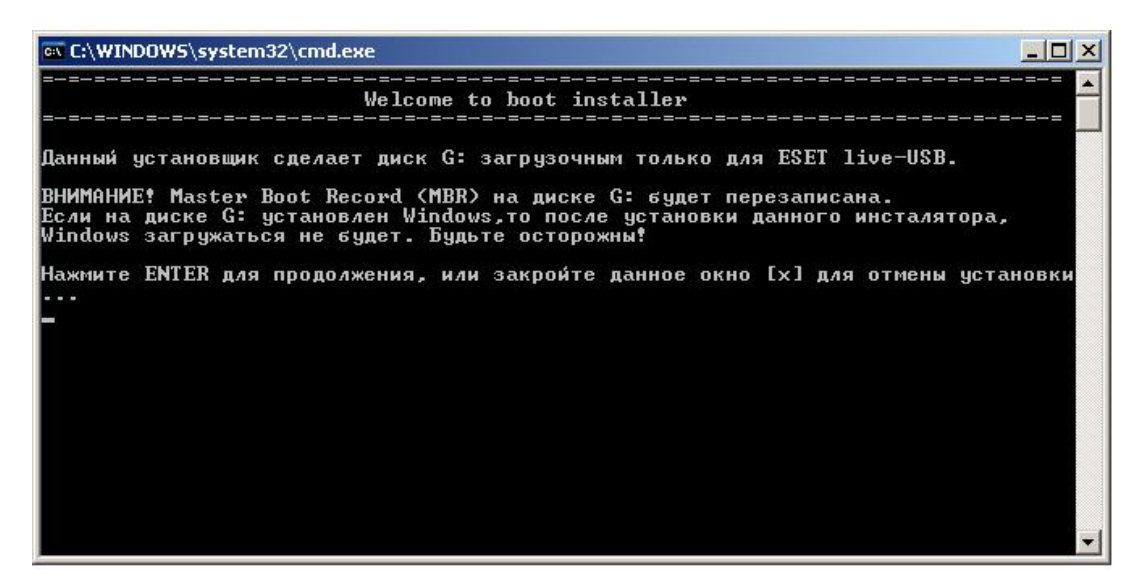

5. Процесс создания загрузочного сектора произойдет автоматически, после его завершения нажмите любую клавишу